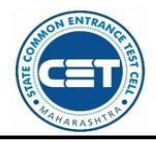

GOVERNMENT OF MAHARASHTRA

STATE COMMON ENTRANCE TEST CELL, MAHARASHTRA STATE, MUMBAI

8th Floor, New Excelsior Building, A.K. <u>Nayak</u> Road, Fort, Mumbai 400 001.

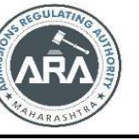

E-Mail-maharashtra.cetcell@gmail.com Website -www.mahacet.org Telephone No. - 022-22016157/53 022-22016159

# प्रथम वर्ष अभियांत्रिकी व तंत्रज्ञान अभ्यासक्रमाच्या केंद्रीभूत प्रवेश प्रक्रिया सन २०२२-२३ साठी ऑनलाईन अर्ज भरण्याची माहिती पुस्तिका

बारावी परीक्षा व अभियांत्रिकी प्रवेशासाठी असणारी सामाईक प्रवेश परीक्षा उत्तीर्ण झाल्यानंतर जे विद्यार्थी व्यावसायीक अभ्यासक्रमास प्रवेश घेऊ इच्छीत आहेत अशा विद्यार्थ्यांसाठी राज्य सामाईक प्रवेश परीक्षा कक्ष, महाराष्ट्र राज्य यांच्या मार्फत घेण्यात येण्याऱ्या पदवीपूर्व प्रथम वर्ष अभियांत्रिकी व तंत्रज्ञान अभ्यासक्रमाच्या केंद्रीभूत प्रवेश प्रक्रियेचे ऑनलाईन अर्ज भरण्याची सुविधा <u>https://fe2022.mahacet.org/StaticPages/HomePage</u> या संकेतस्थळावर उपलब्ध आहे.

## नवीन अर्ज नोंदणी

प्रथम वर्ष अभियांत्रिकी व तंत्रज्ञान या अभ्यासक्रमाच्या संकेतस्थळावरील मुख्यपृष्ठावर "New Registration" या बटन वर क्लिक करुन उमेदवारास नोंदणी करता येईल.

| First Year Unde                                       | State Common Entrance Test Cell, Government<br>er Graduate Technical Courses in Engineering and Technology (4 Years) & Master<br>Years) Admissions A.Y. 2022-23 | of Maharashtra of Engineering and Technology (Integrated 5 | Technical Helpline Number<br>(09:00 AN to 07:00 PM)<br>、+91-9175108612, 18002091777 |
|-------------------------------------------------------|----------------------------------------------------------------------------------------------------|------------------------------------------------------------|-------------------------------------------------------------------------------------|
| Login Links                                           | Home Important Dates Notifications News Downloads Contac                                                                                                    | t Us                                                       |                                                                                     |
| Home                                                  | IMPORTANT                                                                                                    |                                                            | Starting Soon                                                                       |
| RO / Institute / FC / e-FC<br>Login                   |                                                                                                    |                                                            |                                                                                     |
| New Registration                                      |                                                                                                    | New Registration Already Registered                        |                                                                                     |
| Registered Candidate Login                            | Ongoing Events                                                                                                    |                                                            | Click HERE for Entire Schedule                                                      |
| Important Links                                       | 🖬 News                                                                                                    | A Notifications                                            | 🛓 Downloads                                                                         |
| Check Your Eligibility                                |                                                                                                    |                                                            |                                                                                     |
| Application Fees                                      |                                                                                                    |                                                            |                                                                                     |
| Rules and Brochure                                    |                                                                                                    |                                                            |                                                                                     |
| Information Brochure for<br>Academic Year 2021-22 New | Starting Soon New                                                                                                    | Starting Soon New                                          | Starting soon                                                                       |
| Amendment Rules 2021 New                              |                                                                                                    |                                                            |                                                                                     |
| Amendment Rules 2020 New                              |                                                                                                    |                                                            |                                                                                     |

उमेदवारी प्रकार निवडा :

यामध्ये उमेदवारांस अभियांत्रिकी व तंत्रज्ञान अभ्यासक्रमासाठी दिलेल्या सामाईक परिक्षेची निवड करावयाची आहे.

प्रथम उमेदवारांस MHT-CET 2022 परीक्षा उत्तीर्ण आहेत का विचारले आहे. जर उमेदवाराने Yes बटन वर क्लिक केल्यास उमेदवारांस सामाईक परिक्षेचा अर्ज क्रमांक व परीक्षेचा आसन क्रमांक आणि जन्म तारीख नमुद करून Check CET Details या बटन वर क्लिक करावे. त्यानंतर उमेदवारांस सामाईक परीक्षेत प्राप्त गुण दर्शविले जातील. जर उमेदवाराने MHT-CET २०२२ परीक्षा दिलेली नसल्यास उमेदवाराने No या बटन वर क्लिक करावे.

पुढे उमेदवारांस JEE (Main) २०२२ परीक्षा) उत्तीर्ण आहेत का विचारले आहे जर उमेदवार JEE (Main) २०२२ परीक्षा) उत्तीर्ण असेल तर |Yes या बटन वर क्लिक करावे माहीती भरावयाची आहे. अन्यथा No या बटन वर) क्लिक करावे.

पुढे उमेदवारांस Foreign National / NRI / PIO / OCI / CIWGC / NEUT / JKSSS या उमेदवारी प्रकारात मोडत असेल तर Yes या बटन वर क्लिक करावे अन्यथा No या बटन वर क्लिक करावे.

पुढे उमेदवारांस अभियांत्रिकी व तंत्रज्ञान पदविका उत्तीर्ण आहे का असे विचारले आहे. उमेदवार पदविका उत्तीर्ण असल्यास खालील Yes बटन वर क्लिक.

| MHT-CET 2022 Details                                                                                                    |                                               |  |  |  |
|----------------------------------------------------------------------------------------------------|-----------------------------------------------|--|--|--|
| Have you Appeared for MHT-CET 2022 ?                                                                                                    | ⊖ Yes                                         |  |  |  |
| Have you Appeared for JEE (Main) 2022 Paper-1 NTA Score ?                                                                                                    | O Yes () No                                   |  |  |  |
| Are You Foreign National / NRI / PIO / OCI / CIWGC / NEUT / JKSSS Candidate ?                                                                                                    | O Yes 💿 No                                    |  |  |  |
| Qualifying Exam                                                                                                    | O HSC (a) Diploma in Engineering & Technology |  |  |  |
| Important Instructions for Candidates :                                                                                                    |                                               |  |  |  |
| 1. Read the information brochure carefully before filling in the CAP application form.                                                                                                    |                                               |  |  |  |
| 2. Make sure all supporting documents are available at the time of documents verification as specified by various authorities and as per the Proforma mentioned in the information brochure.                                                                                                    |                                               |  |  |  |
| 3. Before you submit your CAP opplication and confirm your CAP application by Facilitation Center. Verify Your Name, Category, Gender, Photo, Signature, Exom Marks and Name on Marksheet as well as any additional information, such as the status of the EWS, FMWs, validity, required format, etc. |                                               |  |  |  |
| 4. Check daily SMS messages on your registered mobile number; login to your account to read messages in your message box; and registered e-mail for important information from State CET Cell until the end of the CAP process.                                                                       |                                               |  |  |  |
| 5. Check the official State CET website daily for the latest notification published by the State CET cell.                                                                                                    |                                               |  |  |  |
| 6. Please check the important dates of the various activities and complete the activities according to schedule.                                                                                                    |                                               |  |  |  |
| I have read all Important Instructions.     Save & Proceed >>>                                                                                                    |                                               |  |  |  |

# वैयक्तीक माहितीची नोंदणी :

ऑनलाईन नोंदणी अर्ज उघडल्यानंतर उमेदवारांस प्रथम स्वता:चे संपुर्ण पुर्ण नाव, वडिलांचे नाव, आईचे नाव, लिंग, जन्म तारीख, धर्म, प्रदेश, मातृभाषा, वार्षीक कौटंबीक उत्पन्न व राष्ट्रीयत्व इ. माहीती अचुक भरावयाची आहे.

| Registration Details                                 |                                                                                   |                                                  |                     |
|------------------------------------------------------|-----------------------------------------------------------------------------------|--------------------------------------------------|---------------------|
| Personal Details                                     |                                                                                   |                                                  |                     |
| Candidate's Full Name<br>उमेदवाराचे पूर्ण नाव        | RATHOD LAXMAN CHANDRASHEKHAR<br>(As appeared on HSC Marksheet)(वारावी गुणपत्रिकेव | र प्रकाशित केल्याप्रमाणे)                        | •                   |
| Father's Name<br>वडिलांचे नाव                        | CHANDRASHEKHAR                                                                    | Mother's Name<br>आईचे नाव                        | SANGEETA            |
| Gender<br>ਨਿੰਗ                                       | Male 🗸                                                                            | Confirm Gender<br>लिंग पुष्टी करा                | Male 🗸              |
| DOB (DD/MM/YYYY)<br>जन्म तारीख ( दिनांक/महिना/वर्ष ) | 12/07/2001                                                                        | Religion<br>ਬਰੀ                                  | Hindu 🗸             |
| Region<br>प्रदेश                                     | Rural                                                                             | Annual Family Income<br>वार्षिक कौटुंबिक उत्पन्न | 4,50,001 - 5,00,000 |
| Mother Tongue<br>मातृशाषा                            | Marathi 🗸                                                                         | Nationality<br>राष्ट्रीयत्व                      | India               |

# पत्र व्यवहार तपशिल :

उमेदवाराचा पत्र व्यवहाराचा पत्ता, राज्य, जिल्हा, तालुका, गाव, पिन कोड, दुरध्वनी भ्रमणध्वनी क्रमांक व ईमेल आय.डी. इ. माहीती विचारलेली असुन वरिल माहीतीच्या आधारे उमेदवारांस संपर्क/ पत्रव्यवहार / सुचना प्राप्त होणार असल्याने उमेदवारांनी अचुक माहीती भरावयाची आहे.

| Communication Details                                                                                                    |                      |              |                            |                                                                     |
|----------------------------------------------------------------------------------------------------|----------------------|--------------|----------------------------|---------------------------------------------------------------------|
| Address Line 1<br>पत्ता ओळ 1                                                                                                    | Mumbai city mumbai   |              | •                          |                                                                     |
| Address Line 2<br>पत्ता ओळ 2                                                                                                    | mumbai               |              | •                          | <b>Note :</b> Maximum allowed length for each row is 50 characters. |
| Address Line 3<br>पत्ता ओळ 3                                                                                                    | kurla w mumbai 40070 |              |                            |                                                                     |
| State<br>राज्य Ma                                                                                                    | harashtra 🗸          |              | District<br>जिल्हा         | Mumbai Suburban 🗸 🗸                                                 |
| Taluka<br>तालुका And                                                                                                    | dheri 🗸              |              | Village<br>गाव             | Parigkhar 🗸                                                         |
| PIN Code<br>पिन कोड                                                                                                    | 10001                | • Tel<br>दूर | ephone No<br>ध्वनी क्रमांक |                                                                     |
| One Time Password (OTP) will be sent to the mobile number given below for activation of your login.<br>Kindly make sure that mobile number is correct. This mobile number will be used for all future communications.<br>Candidate can use one Mobile No for One Application Form. |                      |              |                            |                                                                     |
| Mobile No<br>भ्रमणध्वनी क्रमांक                                                                                                    | 56491083             | •<br>इ.      | E-Mail ID<br>- मेल आयडी    | Test@Gmail.com                                                      |

# पासवर्ड (संकेतशब्द) तपशिल :

उमेदवारांना संकेतस्थळावर खाते तयार करण्यासाठी स्क्रिन वरील दिलेल्या सुचनेनुसार पासवर्ड (संकेतशब्द) दुबार नमुद करावा व खालील Save & Proceed या बटन पर क्लिक करावे.

| Choose Password                                                                                                    |                                         |   |  |  |
|----------------------------------------------------------------------------------------------------|-----------------------------------------|---|--|--|
| The Password must be as per the following Password policy :                                                          |                                         |   |  |  |
| Password must be 8 to 13 character long.                                                                             |                                         |   |  |  |
| Password must have at least one Upper case alphabet.     Password must have at least one lower case alphabet.        |                                         |   |  |  |
| Password must have at least one numeric value.                                                                       |                                         |   |  |  |
| <ul> <li>Password must have at least one special characters eg.!@#\$%A&amp;*-</li> </ul>                             |                                         |   |  |  |
| <ul> <li>You can not Copy(Ctrl + C) &amp; Paste(Ctrl + V) and Right Click Passwords into a Password Field</li> </ul> |                                         |   |  |  |
|                                                                                                    |                                         |   |  |  |
| Choose Your Password<br>ਸੱਚੇਰਖ਼ਕਰ ਕਿਰਸ਼                                                                              | ••••••••••••••••••••••••••••••••••••••• |   |  |  |
|                                                                                                    |                                         |   |  |  |
| Contrim Password<br>संकेवशब्दाची पुष्टी करा                                                                          | · · · · · · · · · · · · · · · · · · ·   |   |  |  |
| Enter Captcha Given Below (case sensitive)                                                                           | GF2MB                                   |   |  |  |
| Captcha                                                                                                    | GF 2 MB                                 | 2 |  |  |
| Save & Proceed >>>                                                                                                   |                                         |   |  |  |

**ओ.टी.पी. तपासणी :** ऑनलाईन नोंदणी अर्जातील या टप्प्यात उमेदवाराने नमुद केलेल्या भ्रमणध्वनी क्रमांकावर तपासणीसाठी संगणकिय प्रणाली द्वारे ओ.टी.पी (OTP) पाठविण्यात येईल. स्क्रिन वरिल बॉक्स मध्ये भ्रमणध्वनी वर प्राप्त ओ.टी.पी नमुद करून खालील Verify OTP या बटन वर क्लिक करावे.

| Verify One Time Password                                                                                                    |
|----------------------------------------------------------------------------------------------------|
| Instructions :<br>State CET Cell will send you a One Time Password (OTP) on Your Registered Mobile Number to Verify Your Login<br>After receiving One Time Password (OTP), Please Enter it.<br>After Verification of One Time Password (OTP), You can Proceed to Complete Your Activities. |
| Enter One Time Password                                                                                                    |
| Verify OTP                                                                                                    |

# अर्ज क्रमांक प्राप्त तपशिल :

संगणकिय प्रणालीद्वारे उमेदवारांस अर्ज क्रमांक दिला जाईल. सदर अर्ज क्रमांक (युजर आय.डी) उमेदवाराने कायमस्वरुपी जतन करून ठेवायचा आहे.

| Instructions                                                                                                    |  |  |
|----------------------------------------------------------------------------------------------------|--|--|
| Registered Successfully for Admission to First Year Under Graduate Technical Courses in Engineering and Technology (4 Years) & Master of Engineering and Technology (Integrated 5 Years) Admissions A.Y. 2022-23                                                                                                    |  |  |
| Application ID : EN22100377                                                                                                    |  |  |
| Important Instruction :                                                                                                    |  |  |
| 1. Please note down system generated Application ID and chosen Password for all future logins.                                                                                                    |  |  |
| 2. Candidate is advised not to disclose or share their password with anybody. CET Cell will not be responsible for violation or misuse of the password of a candidate.                                                                                                    |  |  |
| 3. Candidate can change his/her passwords after login, if desired.                                                                                                    |  |  |
| 4. Condidate should remember to log out at the end of their session so that the particulars of the condidate cannot be tampered or modified by unauthorized persons.                                                                                                    |  |  |
| Controlate can be reserved using a vertication code entity of each vertication entity of each vertication entity entity enti |  |  |
| Proceed to Complete Application Form >>>                                                                                                    |  |  |

### अर्ज लॉगीन :

ऑनलाईन नोंदणी झाल्यानंतर संगणकिय प्रणालीद्वारे प्राप्त झालेला अर्ज क्रमांक (युजर नेम) व नमुद केलेला पासवर्ड हे लॉगीनच्या स्क्रिन वर नमुद करुन "Sign In" या बटन वर क्लिक करावे.

| Registered Candidates Sign In |            |                                                                                                    |  |  |
|-------------------------------|------------|----------------------------------------------------------------------------------------------------|--|--|
| Application ID :              | EN22100384 | Instructions :                                                                                                    |  |  |
|                               |            | 1. The Candidate who is already registered should enter Application ID and Password.                                                                                                    |  |  |
| Password :                    |            | 2. In case candidate forgets his / her Application ID / Password, he / she can retrieve it by using 'I can't access my account ?'.                                                                                                    |  |  |
| Sign In                       |            | 3. Candidate is advised not to disclose or share their password with anybody. CET Cell will not be responsible for violation or misuse of the password of a candidate.                                                                                                    |  |  |
|                               |            | 4. Only authorised users are allowed to proceed further.                                                                                                    |  |  |
|                               |            | 5. Your IP Address and other information will be captured for security reasons.                                                                                                    |  |  |
|                               |            | 6. The SC, ST, VJ/DT- NT(A), NT(B), NT(C), NT(D), OBC, SBC and EWS Candidates who submitted receipt of Caste/Tribe Validity Certificate, Non Creamy Layer Certificate, EWS Certificate during physical document verification and confirmation period should scan and submit Caste/<br>Tribe Validity Certificate, Non Creamy Layer Certificate, EWS Certificate in online mode and submit original certificate at Allotted institute<br>on or before the considered of the considered as Open category candidate shall be considered as Open category candidate for next institutional vacancy round provided candidate full fill eligibility criteria for open category. |  |  |

#### वैयक्तीक माहीती :

उमेदवाराच्या लॉगीन डॅशबोर्ड वर अर्जाच्या एकुण १० टप्पे दर्शविले आहेत व त्यापैकी पहिला टप्पा पुर्ण झालेला आहे व पुढील उर्वरीत टप्पे उमेदवारांस पुर्ण करणे आवश्यक आहे. तसेच अर्जाची सद्यस्थिती बाबतचे संदेश मुख्य पृष्ठावर दाखविण्यात आले आहेत.

| Applicati   | ion Form \ | /erificatio | on Status |  |
|-------------|------------|-------------|-----------|--|
| opplication | Ion Form V | /enncuti    | on atutus |  |

Your Application Form is In-Complete, Please Fill the Complete Application Form and Visit to Facilitation Center (FC) for Document Verification and Confirmation. Application Form Status

| Step ID | Step Details                                    | Status     |
|---------|-------------------------------------------------|------------|
| Step 1  | Fill Registration Details                       | Complete   |
| Step 2  | Fill Candidature Type Details                   | Incomplete |
| Step 3  | Fill Home University & Category Details         | Incomplete |
| Step 4  | Fill Special Reservation Details                | Incomplete |
| Step 5  | Fill Qualification Details                      | Incomplete |
| Step 6  | Fill JEE (Main) 2022 Paper-1 Details            | Incomplete |
| Step 7  | Upload Photograph and Signature                 | Incomplete |
| Step 8  | Upload Required Documents                       | Incomplete |
| Step 9  | Pay Application Fee                             | Incomplete |
| Step 10 | Confirm Application Form at Facilitation Centre | Incomplete |

# उर्वरित अर्ज भरण्यासाठी Step 2 समोरील "Incomplete" या बटन वर क्लिक करावे.

उमेदवारी प्रकार ची निवड यामध्ये दिलेली माहिती वाचून त्यानुसार उमेदवारांनी आपण ज्या प्रकारात मोडत आहे तो उमेदवारीचा प्रकार निवडून खालील "Save and Proceed" या बटन क्लिक करावे.

| First Year Under Gr                   | aduate Technical Courses In Engineering and Technology (4 Years) & Master of Engineering and Technology (Integrated 5 Years) Admissions A.Y. 2022-23                                                                                                    | (09:00 AM to 07:00 PM)<br>91-9175108612, 18002091777 | Welcome, EN22100377       |  |
|---------------------------------------|----------------------------------------------------------------------------------------------------|------------------------------------------------------|---------------------------|--|
| Home                                  | Claim Your Type of Candidature                                                                                                    |                                                      |                           |  |
| Registration Details                  |                                                                                                    |                                                      |                           |  |
| Candidature Type Details              | Note :   Read all the types carefully and claim your Type of Candidature by clicking on the radio button and then click on 'Save & Proceed' Button.                                                                                                    |                                                      |                           |  |
| Home University & Category<br>Details | Eligibility Requirement                                                                                                    |                                                      | Select Candidature Type   |  |
| Special Reservation Details           | (i) Candidates Passing SSC and also HSC or Diploma in Engineering examination from a recognized institution in Maharashtra State.                                                                                                    |                                                      | 0                         |  |
| Qualification Details                 | (ii) Candidate who is either Domicile of Maharashtra and / or is born in Maharashtra.                                                                                                    |                                                      | Maharashtra - Type A      |  |
| JEE (Main) 2022 Paper-1<br>Details    |                                                                                                    |                                                      | 0                         |  |
| Upload Photograph and<br>Signature    |                                                                                                    |                                                      | Maharashtra - Type B      |  |
| Upload Required Documents             | A Candidate who does not fall in either Type-A or Type-B but whose Father or Mother is an employee of the Government of India or Government of India Undert<br>has been posted and reported to dury in Maharashtra State before the last date for submission of Application form for CAP | dertaking and who                                    | Maharashtra - Type C      |  |
| Pay Application Fee                   | ······································                                                                                                    |                                                      |                           |  |
| ∎∂-Print Application Form             | A Candidate who does not fall in any of the above Type-A, Type-B and Type-C but whose Father or Mother is an employee or retired employee of the G<br>Maharashtra or Government of Maharashtra Undertaking.                                                                              | overnment of                                         | O<br>Maharashtra - Type D |  |
|                                       | Candidates passing SSC and/or HSC Examination from a recognized institution located in Maharashtra Karnataka Border area or from Maharashtra, re<br>Maharashtra Karnataka Border area and whose mother tongue is Marathi                                                                 | esiding in the                                       | O<br>Maharashtra - Type E |  |

# मुळ विद्यापीठ व सामाजिक प्रर्वग निवडा:

मुळ विद्यापीठ ची निवड करण्यासाठी प्रकारानुसार प्रमाणपत्रची निवडा करा, तसेच उमेदवाराने दहावी उत्तीर्ण केलेला जिल्हा,तालुका ची निवड करा. वरील माहितीच्या आधारित उमेदवारास मुळ विद्यापीठचे नाव दर्शिविण्यात येईन.

| Home University & Category Details                                                                                                    |                     |
|----------------------------------------------------------------------------------------------------|---------------------|
| Home University Details                                                                                                    |                     |
| Your Type of Candidature : Maharashtra - Type A                                                                                                    |                     |
| Select Document for Type-A<br>प्रकार -अ साठीचे प्रमाणपत्र निवडा                                                                                                    | Select Document 🗸 🗸 |
| Select District from which Candidate has Passed SSC<br>उमेदवाराने दहावी उत्तीर्ण केलेला जिल्हा निवडा                                                                           | Select District 🗸 * |
| Select District from which Candidate has Passed HSC / Diploma in Engineering & Technology<br>उमेदवाराने चारावी / अभियांत्रिकी व तंत्रज्ञान पदविका उत्तीर्ण केलेला जिल्हा निवडा | Select District 💌   |
| Select Taluka from which Candidate has Passed HSC / Diploma in Engineering & Technology<br>उमेदवाराने बारावी / अभियांत्रिकी व तंत्रज्ञान पदविका उत्तीर्ण केलेला तालुका निवडा   | Select Taluka 👻 *   |
| Your Home University<br>मुळ विद्यापीठ                                                                                                    |                     |

#### प्रर्वग माहिती-

यामध्ये उमेदवारास आपला प्रवर्ग निवडायचे आहे. " Save and Proceed" या बटन वर क्लिक करा.

| Category Details                                                                                                    |                     |  |  |
|----------------------------------------------------------------------------------------------------|---------------------|--|--|
| Select Category to Which You Belong<br>आपला प्रवर्ग लिवडा                                                                                                    | Open ·              |  |  |
| Your Annual Family Income<br>कोटुंबिक वार्षिक उत्पन्न                                                                                                    | 4,50,001 - 5,00,000 |  |  |
| Do you want to Apply for EWS (Economically Weaker Section) Seats ?<br>आपण ईडब्ल्यूएस (आर्थिक दृष्ट्या दुर्बल घटक ) जागांसाठी अर्ज कर इच्छिता?                     | No •                |  |  |
| Enter Caste Name<br>जातीचे नाव प्रविष्ट कटा                                                                                                    | Maratha             |  |  |
| Instructions :                                                                                                    |                     |  |  |
| You are required to upload the Domicile Certificate / Birth Certificate / School Leaving Certificate of Candidate stating that the Birth Place is in Maharashtra. |                     |  |  |
| Save & Proceed >>>                                                                                                    |                     |  |  |

#### Note

The SC, ST, VJ/DT- NT(A), NT(B), NT(C), NT(D), OBC, SBC and EWS Candidates who submitted receipt of Caste/Tribe Validity Certificate, Non Creamy Layer Certificate, EWS Certificate during physical document verification and confirmation period should scan and submit Caste/ Tribe Validity Certificate, Non Creamy Layer Certificate, EWS Certificate in online mode and submit original certificate at Allotted institute on or before last date of CAP ROUND III to 05.00 p.m. otherwise such admission get automatically cancelled and candidate shall be considered as Open category candidate for next institutional vacancy round provided candidate full fill eligibility criteria for open category.

#### विशेष आरक्षणची निवड -

a) अंपग / दिव्यांग प्रवर्ग यामध्ये उमेदवार जर अंपग / दिव्यांग प्रवर्गात मोडत असेल तर समोरील Drop Down मधील अपग / दिव्यांग प्रवर्गातील प्रकाराची निवड करावयाची आहे व पुढील टप्प्यात किमान ४०% अपंग / दिव्यांगाचे प्रमाणपत्र अपलोड करावयाचे आहे. जर उमेदवार या प्रकारात मोडत नसल्यास उमेदवाराने Not Applicable याची निवड करावी.

b) पालक संरक्षण सेवेतील प्रवर्ग यामध्ये उमेदवाराचे पालक जर संरक्षण सेवेत कार्यरत असतील अथवा संरक्षण सेवेतुन सेवानिवृत्त झाले असतील तर समोरील Drop Down मधील संरक्षण सेवेतील प्रकाराची निवड करावयाची आहे व पुढील टप्प्यात प्रोफार्मा - C व अधिवास प्रमाणपत्र अपलोड करावयाचे आहे. जर उमेदवार या प्रकारात मोडत नसल्यास उमेदवाराने Not Applicable याची निवड करावी.

c) शिक्षण शुल्क माफी योजना- यामध्ये उमेदवारांनी वैयक्तीक माहिती भरतानी नमुद केलेले कुटुंबांचे सर्व मार्गाने मिळणारे एकत्रित उत्पन्न कमाल रु. ८ लक्ष पर्यंत असेल अशा उमेदवारांस शिक्षण शुल्क माफी योजना (TFWS) या योजनेसाठी अर्ज करावयाचा आहे काय याबाबत विचारले आहे. जर उमेदवारास शिक्षण शुल्क माफी योजना (TFWS) या योजनेचा लाभ घ्यावयाचा असेल तर समोरील Drop Down मधील Yes निवडावे व पुढील टप्प्यात उत्पन्नाचा दाखला अपलोड करावयाचे आहे. अन्यथा उत्पन्न रु. ८ लक्षापेक्षा जास्त असणा या उमेदवारांनी Drop Down मधील No निवडावे.

d) अनाथ प्रवर्ग- यामध्ये जे उमेदवार अनाथ असतील व त्यांना महाराष्ट्र शासनाच्या महिला व बालविकास विभागाने अनाथ प्रमाणपत्र दिलेले असेल अशा उमेदवारांनी समोरील Drop Down मधून Yes निवडावे व पुढील टप्प्यात अनाथ प्रमाणपत्र अपलोड करावयाचे आहे. अन्यथा जे उमेदवार अनाथ प्रवर्गात मोडत नसतील त्यांनी समोरील Drop Down मधील No निवडावे. E) अल्पसख्यांक प्रवर्ग यामध्ये उमेदवारांनी अर्ज भरतानी नमुद केलेला धर्म व मातृभाषा यानुसार उमेदवाराचा अल्पसंख्यांक प्रवर्ग येतो त्यानुसार उमेदवारास खालील Linguistic Minority (भाषावर आधारित) व Religious Minority (धर्मावर आधारित) असे दोन अल्पसंख्यांक प्रवर्गात मोडत असल्याचे विचारले आहे. जे उमेदवार अल्पसंख्यांक प्रवर्गात मोडत

| Special Reservation Details                                                                                                    |                     |  |  |
|----------------------------------------------------------------------------------------------------|---------------------|--|--|
| PWD, Defence and TFWS Details                                                                                                    |                     |  |  |
| Person with Disability<br>अपंग व्यक्ती                                                                                                    | Not Applicable      |  |  |
| ls Parent a Defence Personnel<br>पालक एक संदक्षण कर्मचारी आहे                                                                                        | Not Applicable 🗸    |  |  |
| Your Annual Family Income<br>कोटुंबिक वार्षिक उत्प्रन्न                                                                                              | 4,50,001 - 5,00,000 |  |  |
| Do you want to Apply for TFWS (Tuition Fee Waiver Scheme) Seats ?<br>तुम्हाला दीएफडब्ल्यूएस (श्विसण शुल्क माफी योजना) जागांसाठी अर्ज करायचा आहे काय? | [No •]*             |  |  |
| Orphan Details                                                                                                    |                     |  |  |
| Are You Orphan ?<br>तुन्ही अनाथ आहात का?                                                                                                    | No                  |  |  |
| Minority Details                                                                                                    |                     |  |  |
| Do You Belongs to Minority Candidature Type ?<br>आपण अल्पसंख्याक उमेदवारी प्रकाराशी संबंधित आहात काय?                                                | No                  |  |  |
| Save & Proceed >>>                                                                                                    |                     |  |  |

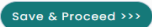

असल्यास Linguistic Minority (भाषावर आधारित) व Religious Minority (धर्मावर आधारित) समोरील बॉक्स वर क्लिक करावे व त्यानंतर अल्पसंख्यांक प्रवर्गातील Linguistic Minority Type (भाषीक अल्पसंख्याक प्रकार) व Religious Minority Type (धार्मिक अल्पसंख्याक प्रकार) निवडावे व खालील Save & Proceed या बटन क्लिक करावे.

## शैक्षणिक अर्हता निवडा :

दहावी उत्तीर्ण परीक्षा - यामध्ये सुरवातीला उमेदवाराने दहावी उत्तीर्ण बोर्ड व उत्तीर्ण वर्ष निवडावे व आसन क्रमांक नमुद करावा. त्यानंतर गणित, विज्ञान, इंग्रजी विषयाचे गुण व सर्व विषयांचे एकुण गुण नमुद करावे

| Qualification Details                                                                                                    |                |             |            |  |
|----------------------------------------------------------------------------------------------------|----------------|-------------|------------|--|
| SSC / Equivalent Details                                                                                                    |                |             |            |  |
| SSC Board<br>বহুবে বাই                                                                                                    |                |             | ✓ *        |  |
| SSC Passing Year<br>दहावी उत्तीर्ण वर्ष<br>2020 • • दहावीचा आसन क्रमांक                                                                                     |                |             |            |  |
| Note : If you have not appeared for Mathematics or Science or English in SSC than Enter Zero (0) in Marks Obtained and 100 in Marks OutOf for that Subject. |                |             |            |  |
| Subject                                                                                                    | Marks Obtained | Marks OutOf | Percentage |  |
| SSC Mathematics Marks<br>दहावी गणिताचे गुण                                                                                                    | 60             | 100         | 60.00      |  |
| SSC Science Marks<br>दहावी तिज्ञान गुण                                                                                                    | 50             | 100         | 50.00      |  |
| SSC English Marks<br>वहावी इंग्रजी गुण                                                                                                    | 60             | 100         | 60.00      |  |
| SSC Aggregate Marks<br>दहावी एकूण गुण                                                                                                    | 417            | 500         | 83.40      |  |

## उमेदवारास बारावी किंवा समकक्ष असणा-या परिक्षेची माहीती भरावयाची आहे.

जर उमेदवार सन किंवा २०२२ मध्ये महाराष्ट्र बोर्ड मधुन उत्तीर्ण झाला असेल तर अशा उमेदवारांना विषयानुसार गुण भरावयाची आवश्यकता नाही. बारावीचा आसन क्रमांक व आई चे नाव नमूद करून खालील Gate HSC Data या बटन वर क्लिक केल्यास संगणकीय प्रणाली द्वारे आपोआप गुण दर्शविले जातील.

## पण उर्वरीत वर्षात उतीर्ण झालेल्या उमेदवारांना स्वताः गुण नमुद करावे लागतील.

| HSC Possing Year 2022 V . HSC Soot Number 패킹리 영화에 제공 (M00386                                                        |                        |                    |             |            |  |
|----------------------------------------------------------------------------------------------------|------------------------|--------------------|-------------|------------|--|
| Candidate's Mother Name as on HSC Marksheet                                                                         | MADHAVI                |                    |             |            |  |
| Candidato's Name as an HSC Marksheet<br>उम्हेदवाराचे बारावी गुणपत्रिकाप्रमाणे नाव                                   |                        |                    |             |            |  |
|                                                                                                    |                        | Get HSC Data       |             |            |  |
| HSC Passing Status O Possed O Failed / Compartment arzrরা उत्तर्भाषी स्थित                                          |                        |                    |             |            |  |
| Note : If you have not appeared for Chemistry in HSC then enter Zero (0) in Marks Obtained and enter 100 in Marks O | utOf for that Subject. |                    |             |            |  |
| Subject                                                                                                    |                        | Marks Obtained     | Marks OutOf | Percentage |  |
| HSC Physics Marks<br>बाटावी भोतिकक्षास्त्र गुण                                                                      |                        |                    |             |            |  |
| HSC Mathematics Marks<br>बाटावी गणिताये गुण                                                                         |                        |                    |             |            |  |
| HSC Chamistry Marks<br>बारावी टेवायनशास्त्र गुण                                                                     |                        |                    |             |            |  |
| Select Subject in which You Got Maximum Percentage of Marks<br>HSC Not Applicable V Marks                           |                        |                    |             |            |  |
| HSC English Marks<br>बाटावी इंग्रजी गुण                                                                             |                        |                    |             |            |  |
| HSC Aggrogato Marks<br>আয়ের্বা ফেরুফা ন্যুল                                                                        |                        |                    |             |            |  |
|                                                                                                    |                        | Save & Proceed >>> |             |            |  |

c) पदविका अभियांत्रिकी व तंत्रज्ञान परीक्षा –

यामध्ये उमेदवाराने बारावी परिक्षेस समकक्ष,असलेला दहावी नंतरचा अभियांत्रिकी व तंत्रज्ञान पदविका अभ्यासक्रम उत्तीर्ण केला असेल तर उमेदवारांस पदविका परीक्षा मंडळाचे स्थान, नाव, पदविका उत्तीर्ण वर्ष, पदविका आसन क्रमांक, पदविका उत्तीर्णची स्थिती व पदविकेतील गुणाचा प्रकार निवडुन माहीती भरावयाची आहे.

# जेईई (मुख्य) २०२२ पेपर-१ एन.टी.ए. परीक्षा निवडा :

यामध्ये उमेदवारांस अभियांत्रिकी व तंत्रज्ञान अभ्यासक्रमासाठी दिलेल्या जेईई (मुख्य) पेपर -१ एनटीए परीक्षा उत्तीर्ण आहेत का विचारले आहे. जर उमेदवाराने Yes बटन वर क्लिक केल्यास उमेदवारास सामाईक परिक्षेचा आसन क्रमांक आणि जन्म तारीख, इत्यादी माहिती अचूक भरून ''Get JEE Date'' या बटन वर क्लिक करावे ,

खाली दाखवल्या प्रमाणे JEE पात्रता उत्तीर्ण परिक्षेचा महिना व वर्ष, भौतिकशास्त्र, रसायनशास्त्र, गणित व एकुण गुण दर्शिविले जाईल. त्यानंतर खालील Save & Proceed या बटन वर क्लिक करावयाचे आहे.

| JEE (Main) 2022 Paper-1NTA Score                                                                                                   |                          |  |  |
|----------------------------------------------------------------------------------------------------|--------------------------|--|--|
| Have you Appeared for JEE (Main) 2022 Paper-1 NTA Score<br>आपचा जेईई (जुडवर) 2022 पैमर -। एजरीए पात्रता मरिवेदा उत्तीर्ग आहेत का २ | ● Yos ○ No               |  |  |
| Note : Your Final Details (based on best of the Four in "Total") will be fetched after entering JEE Application No and DOB.        |                          |  |  |
| JEE Application No.<br>आराल कमांक                                                                                                  | 21030000033 *            |  |  |
| Candidate's DOB as on JEE Score Card                                                                                               | 18-12-2001 *(DD/MM/YYYY) |  |  |
| Get JEE Score Data                                                                                                    |                          |  |  |
| JEE Appooring Month & Yoar<br>जेईई पाउला उलीर्ण परिक्षेच महिला व वर्ष                                                              | FEB-2022(Session 1)      |  |  |
| Candidate Name As Per JEE                                                                                                    | SAMARENDRA GOUDA         |  |  |
| Physics<br>भौतिकसारग्र                                                                                                    | 94.9606341 *             |  |  |
| Chamistry<br>रतायन्त्रात्य                                                                                                    | 99.23(647)               |  |  |
| Mathematics<br>गणित                                                                                                    | 93.195745                |  |  |
| Total<br>হক্তম                                                                                                    | 97.5768001               |  |  |
| Save & Proceed >>>                                                                                                    |                          |  |  |
|                                                                                                    |                          |  |  |

जर उमेदवाराने जेईई (मुख्य) पेपर -१ एनटीए परीक्षा दिलेली नसल्यास उमेदवाराने No या बटन पर क्लिक करावे.

| JEE (Main) 2022 Paper-1 NTA Score                                                                                                    |                          |  |  |
|----------------------------------------------------------------------------------------------------|--------------------------|--|--|
| Have you Appeared for JEE (Main) 2022 Paper-1 NTA Score<br>आपचन जेंद्रई (मुख्य) 2022 पैपर -। एजटीए पात्रवा परिव्रत उत्तीर्ग आहेत का २ | Yos ○ No     No          |  |  |
| Note : Your Final Details (based on best of the Four in 'Total') will be fetched after entering JEE Application No and DOB.           |                          |  |  |
| JEE Application No.<br>আনে কনাক                                                                                                    | 2/03/000024 .            |  |  |
| Candidate's DOB as on JEE Score Card                                                                                                  | 06/01/2002 *(DD/MM/YYYY) |  |  |
| Get JEE Score Data                                                                                                    |                          |  |  |
| JEE Appooring Month & Yoor<br>नेहर्ड पात्रता उसीज परिक्षेया महिना व वर्ष                                                              | Passing Month & Year 💙   |  |  |
| Candidate Name As Per JEE                                                                                                    | AARADHYA NEGI            |  |  |
| Physics<br>ਅਰਿਲਗਵਸ                                                                                                    | 92.1277876               |  |  |
| Chemistry<br>रसायनशास्त्र                                                                                                    | 89.2698407               |  |  |
| Mathematics<br>সলিন                                                                                                    | 98.255482                |  |  |
| Total<br>एकुग                                                                                                    | *<br>96.0435145*         |  |  |
| Save & Proceed >>>                                                                                                    |                          |  |  |

# उमेदवाराचे छायाचित्र निवडा:

यामध्ये सुखतीला उमेदवाराला छायाचित्राची निवड करावयाची आहे. यामध्ये सुखातीला छायाचित्र निवडून समोरील फाईल, कॅमेरा यापैकी एकाची निवड करावी. यामध्ये उमेदवार मोबाईल वरुन अर्ज करत असेल त्यावेळी कॅमेरा या बटन वर क्लिक करावे किंवा उमेदवार संगणकावरून किंवा लॅपटॉप वरुन अर्ज करत असेल तर फाईल या बटन वर क्लिक करावे व छायाचित्राची निवड करावी. तसेच निवड झालेले छायाचित्र कमी-जास्त साईज मध्ये करण्यासाठी Crop या बटन वर क्लिक करुन छायाचित्र अपलोड करावे व खालील Save & Proceed या बटन पर क्लिक करावे.

| New 1           1. The Photograph image should be in jpg/jprg/ang format.           2. Size of the Photograph image must be grapher than 4 Bit and less than 100 x8.           3. Size of the Photograph image is of pool goal(in this) * 4 S GA (size)) only.           4. Should that Photograph image path and Click <b>PREVIEW</b> (butten to verify your Photograph.           0. Vise <b>'RROWE</b> (butten to set Photograph image Path and Click <b>'PREVIEW</b> (butten to verify your Photograph.                                                                                                    |           |                                          |
|----------------------------------------------------------------------------------------------------|-----------|------------------------------------------|
|                                                                                                    |           |                                          |
| Select Upload Type : Photograph 👻                                                                                                    |           |                                          |
| Photograph<br>Exercise<br>Exercise<br>Exer | E C Kakad | 12 A A A A A A A A A A A A A A A A A A A |
| ugaature<br>Good after                                                                                                    |           |                                          |
|                                                                                                    |           |                                          |

| Instructions:  Please Use Latest Version Of Google Chrome of Mozilla Firefox To Upload Documents.  Romanner The Issue Allowed : public Security (Security 2014) Marchanner The Issue Allowed : public Security (Security 2014)                                                                                                    |                                                                                                    |                          |                                                                                                    |  |  |
|----------------------------------------------------------------------------------------------------|----------------------------------------------------------------------------------------------------|--------------------------|----------------------------------------------------------------------------------------------------|--|--|
|                                                                                                    |                                                                                                    |                          |                                                                                                    |  |  |
| ment Name                                                                                                    | Upload                                                                                                    | View                     | Edit                                                                                                    |  |  |
|                                                                                                    | <u>±</u>                                                                                                    |                          |                                                                                                    |  |  |
|                                                                                                    | ±                                                                                                    |                          |                                                                                                    |  |  |
|                                                                                                    | <u>±</u>                                                                                                    |                          |                                                                                                    |  |  |
|                                                                                                    | <u>±</u>                                                                                                    |                          |                                                                                                    |  |  |
|                                                                                                    | ±                                                                                                    |                          |                                                                                                    |  |  |
| Cartificate of the Indian Nationality :-<br>The cartificate of Indian Nationality, which is usually issued by the Tahahildar/Executive Magistrate/Dy. Collector of the concerned Tal.ka/District wherein the candidate ordinanity resides. In lieu of the "Certificate of Indian Nationality" any one of the following certificate will also be acceptable -                           |                                                                                                    |                          |                                                                                                    |  |  |
| The School leaving Certificate indicating the Nationality of the candidate as 'indian'.     Indian Passport in the name of the candidate, issued by appropriate authorities.     Ilith Certificate indicating the place of birth in India.                                                                                                    |                                                                                                    |                          |                                                                                                    |  |  |
| Demicile Certificate :><br>Domicile certificate issued by the Maharashtra State's appropriate authorities will be considered valid. The domicile certificate of Mother of the candidate shall be supported with marriage certificate and legal proof of change in name if any. Such candidates will be required to submit birth certificate clearly mentioning the name of the mother. |                                                                                                    |                          |                                                                                                    |  |  |
|                                                                                                    | ment Name Taploistrict wherein the condidate ordinarily resides. In lieu of the "Certificate of Indian Nationality" any one of the Taploistrict wherein the condidate ordinarily resides. In lieu of the "Certificate of Indian Nationality" any one of the ther of the candidate shall be supported with marriage certificate and legat proof of change in name if any. Such arowision of reservation is NOT applicable to him/har. A candidate claiming benefit of reservation under the catego active System S. dated 27th February 200 or its updated version from time to time. This certificate should be ve | Imment Name       Upload | Upload       View         1       1         1       1         1       1         1       1         1       1         1       1         1       1         1       1         1       1         1       1         1       1         1       1         1       1         1       1         1       1         1       1         1       1         1       1         1       1         1       1         1       1         1       1         1       1         1       1         1       1         1       1         1       1         1       1         1       1         1       1         1       1         1       1         1       1         1       1         1       1         1       1         1       1 |  |  |

उमेदवाराने वरील ७ टप्प्यामध्ये जी माहिती भरलेली आहे त्यासंबंधीत कागदपत्रे व शैक्षणिक गुणपत्रक यांची मागणी केलेली आहे.

उमेदवाराला भारतीय नागरिकत्व, अधिवास प्रमाणपत्र, मागसवर्गीय उमेदवार असल्यास जात / जमात प्रमाणपत्र, जात / जमात वैधता प्रमाणपत्र किंवा अर्ज सादर केल्याची पावती, उन्नत व प्रगत गटात मोडत नसलेल्या बाबतचे प्रमाणपत्र किंवा अर्ज सादर केल्याची पावती, तसेच आर्थिक दृष्ट्या दुर्बल घटक (EWS) प्रमाणपत्र किंवा अर्ज सादर केल्याची पावती, इतर समांतर आरक्षण निवडले असल्यास त्या संबंधित प्रमाणपत्र व शैक्षणिक गुणपत्रक (दहावी व बारावी) व सामाईक प्रवेश परीक्षा चे गुणपत्रक इ. कागदपत्रे / प्रमाणपत्र अरालोड करावयाचे आहेत.

उमेदवार मोबाईल वरुन ऑनलाईन अर्ज करत असेल त्यावेळी कॅमेरा या बटन पर क्लिक करुन प्रत्यक्ष कागदपत्राचे फोटो काढुन अपलोड करु शकतो किंवा उमेदवार संगणकावरून किंवा लॅपटॉप वरुन अर्ज करत असेल तर फाईल या बटन वर क्लिक करुन प्रमाणपत्र व शैक्षणिक गुणपत्रकाची निवड करून कागदपत्रे अपलोड करु शकतो. तसेच निवड केलेले कागदपत्र jpg, jpeg, png या प्रकारातील असतील तर अशा कागदपत्रांची साईज कमी-जास्त करण्यासाठी Crop या बटन पर क्लिक करुन अपलोड या बटन पर क्लिक करेल व खालील Save & Proceed या बटन वर क्लिक करावे.

## ऑनलाईन अर्जाचे शुल्क भरणे :

उमेदवारास अर्जात निवडलेल्या सामाजिक प्रवर्ग व समातर आरक्षणानुसार प्रवेश प्रक्रियेसाठी अर्जांच शुल्क भरण्यासाठी विचारलेले आहे. उमेदवारास एकुण अर्जाचे शुल्क किती भरावयाचे आहे हे दाखविले आहे.

जर उमेदवाराने MHT-CET 2022 सामाईक प्रवेश परीक्षा दिलेली असल्यास त्या परिक्षेसाठी भरलेले शुल्क वगळता उर्वरीत शुल्क उमेदवारांस ऑनलाईन भरण्यासाठी विचारले आहे.

प्रवेश अर्जात प्रवेश शुल्क भरण्यासाठी खालील Proceed to Payment या बटन वर क्लिक करावे. त्यानंतर उमेदवाराने पेमेंट गेटवेच्या पेजवरील ऑनलाईन शुल्क भरण्यासाठी Proceed या बटन पर क्लिक करावे. त्यानंतर उमेदवार ऑनलाईन शुल्क भरण्यासाठी कार्ड, नेट बँकीग, वॉलेट, युपीआय व वयुआर कोड या माध्यमापैकी एका माध्यमाची निवड करून प्रवेश अर्जात शुल्क भरु शकतो.

| Application Fee Cart                                                                                   |                 |               |  |
|----------------------------------------------------------------------------------------------------|-----------------|---------------|--|
| Note : Following Payment has not been done. Select the admission(s) for which you want to pay the fee. |                 |               |  |
| Select the Admission Group to Make Payment & Click On 'Proceed To Payment >>>' Button.                 |                 |               |  |
| Select                                                                                                 | Admission Group | Fee Amount(₹) |  |
|                                                                                                    | Application Fee | 800           |  |
| Total Fee 800.00                                                                                       |                 |               |  |
| Proceed To Payment >>>                                                                                 |                 |               |  |

#### अर्जाची प्रत

यामध्ये उमेदवाराने भरलेली माहीती व अपलोड केलेले कागदपत्र / प्रमाणपत्र यानुसार उमेदवारास अर्जाची प्रत दाखविलेली आहे.उमेदवारांनी भरलेली माहीती तपासून घ्यावी व खालील Save & Proceed या बटन पर क्लिक करावे .

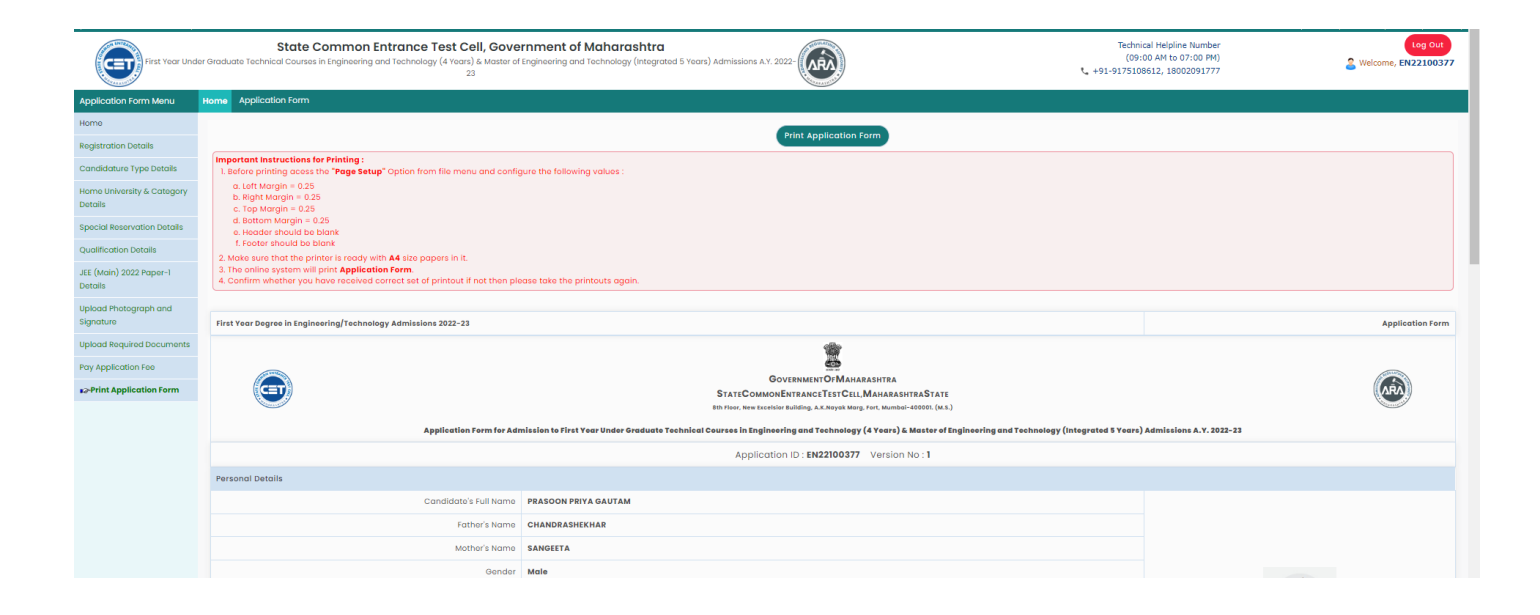

अर्ज पडताळणी साठी उमेदवारास जवळील पडताळणी केंद्र ला भेट देणे गरजेचे आहे.

# अर्जाची पडताळणी

अर्ज भरून झाल्यवर उमेदवारास अर्जाची "Print" व अर्जामध्ये "Upload" केलेले सर्व मूळ दस्तऐवज घेवून आपल्या जवळील छाननी केंद्र ला भेट देणे गरजेचे आहे. फक्त छाननी केलेले अर्ज (Confirmed Applications) अंतिम गुणवत्ता यादी साठी विचार केला जाईल.